## Software Centre (for Windows 10 only)

As seen in the image opposite...

- 1. Click on the Windows Start menu button in the bottom left of your screen
- Start typing "software center" into the search box (note the spelling of "center" with an "er")
- 3. Click on "Software Center"

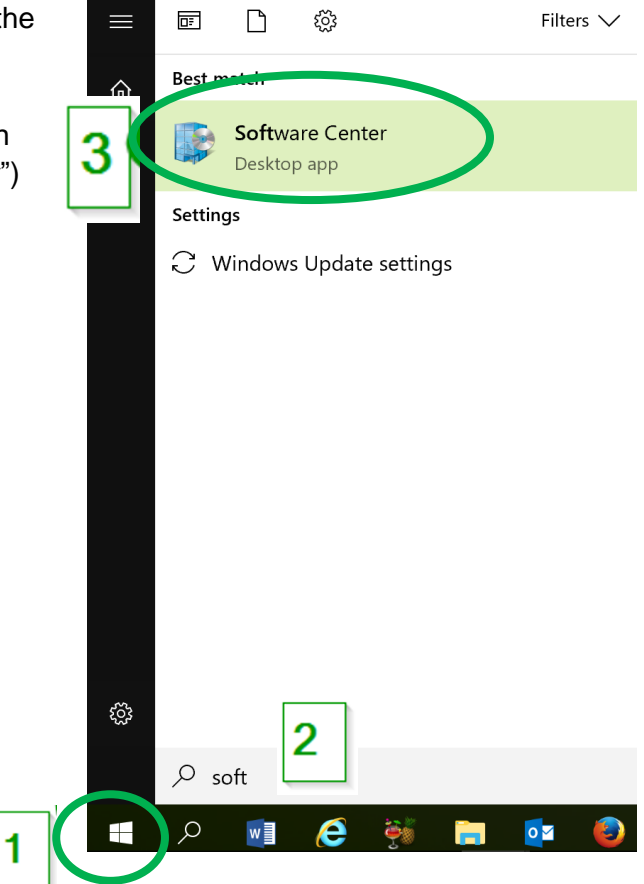

4. Alternatively, you may have Software Center available as Recommended by ITSC

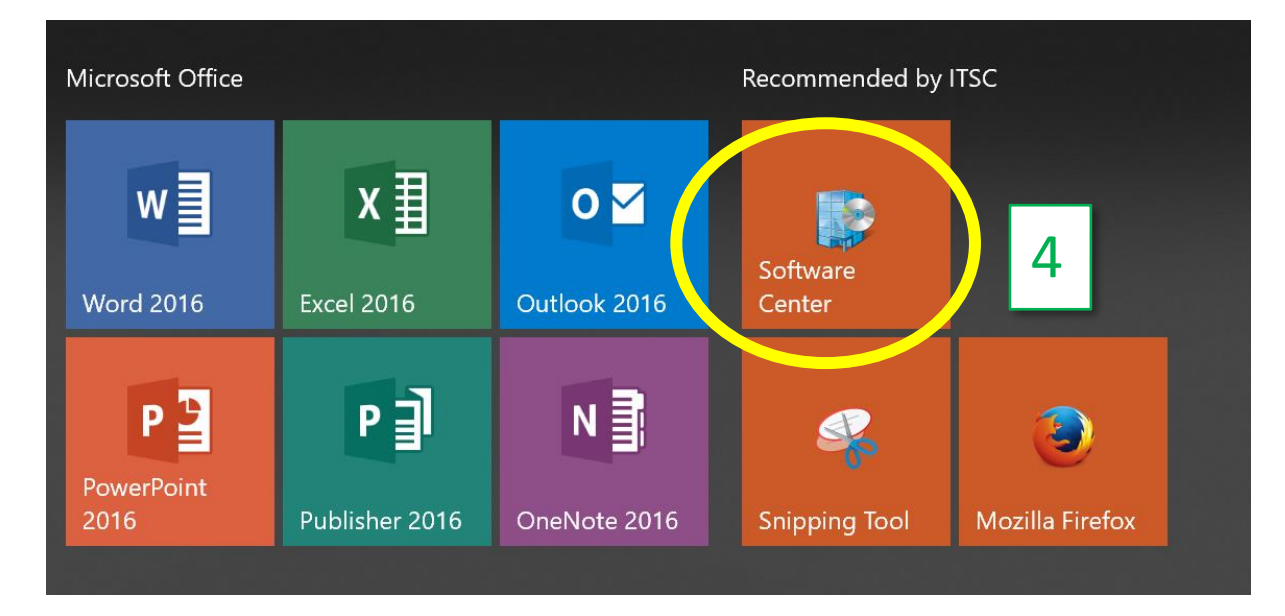

5. This will open up a window that looks like this. Use the search box to search for Camtasia.

| Software Center                              | - |   | × |
|----------------------------------------------|---|---|---|
| IT Services Center                           |   |   |   |
| All Required                                 |   |   | × |
| C Updates Filter: All   Sort by: Most recent |   | E | ⊞ |
| C Operating Systems                          |   |   |   |
| Installation status                          |   |   |   |
| So Device compliance                         |   |   |   |
| ✿ Options                                    |   |   |   |
| Camtasia Studio<br>2018                      |   |   |   |
| 2018                                         |   |   |   |

- 6. Click on the Camtasia Studio 2018 icon.
- 7. Choose "Install" from the blue box.

You can now continue working whilst your software is installed in the background – this may take a while depending on how large the program is, but eventually it will appear as a new item in your Start Menu.